## 【分類ごとの資料の探し方】

OPAC を使い慣れている方も、「分類検索」はあまり利用したことがないのではないでしょうか。 「分類ごと」の資料の探し方を覚えましょう。

## <基本的な検索の仕方>

| 東京女子大学         | CiNii Books | NDLサーチ    | I.以下 OPAC の画面より「分類検索」をクリック |
|----------------|-------------|-----------|----------------------------|
| <b>〔</b> 〕 蔵書枝 | 食索 東京女子大学   | の蔵書を検索します |                            |
| 簡易検索 詳細検索 分類検索 |             |           |                            |
| 検索条件           |             |           |                            |

2.日本十進分類法に基づいた分類が表示される。

| 分類           | 請求記号は以 | 下の通り、この分類ごとに数字が付されている。    |
|--------------|--------|---------------------------|
|              | 000番台  | 総記(本学関係の本もあります)           |
| 日本十進分類       | 100番台  | 哲学 心理学 倫理学 宗教             |
| + • 総記       | 200番台  | 歴史 伝記 地理                  |
| + ○ 哲学-総記    | 300番台  | 政治 法律 経済 統計 社会 教育 風俗習慣 国防 |
| + ○ 歴史-総記    |        |                           |
| 🕂 🔾 社会科学-総記  | 400番台  | 数字 埋字 医字                  |
| + ○ 自然科学-総記  | 500番台  | 工学 工業 家政学                 |
| + ○ 工学・技術-総記 | 600番台  | 農林水産業 商業 運輸 通信            |
| 🛨 ○ 産業−総記    | 700番台  | 美術 音楽 演劇 スポーツ 諸芸 娯楽       |
| + 〇 芸術・美術    | 700亩口  |                           |
| + 〇 語学-総記    | 800番台  | 言語                        |
|              | 900番台  | 文学                        |

## 3. プラスのマークを押すとさらに細かい分類が表示されるので、検索したいものを選択する

| - ○ 文学-総記     |                                         |
|---------------|-----------------------------------------|
| + ◉ 文学-総記     |                                         |
| 🕂 🔾 日本文学-総記   |                                         |
| 🕂 🔾 中国文学-総記   |                                         |
| 🕂 🔾 英米文学-総記   |                                         |
| 🕂 〇 ドイツ文学-総記  |                                         |
| 🕂 🔾 フランス文学-総記 | 下に検索条件を指定する枠があるので、さらにキーワードを追加し          |
| 🕂 🔾 スペイン文学-総記 |                                         |
| 🕂 🔾 イタリア文学-総記 | にい場合はキーリートを入力し、特にキーリートを指定しない場合          |
| 🕂 🔾 ロシア文学-総記  | はそのまま「検索」ボタンを押す。                        |
| 🕂 🔾 その他の諸国文学  | 37                                      |
|               | 本の大まかなテーマや内容ごとに検索<br>したい場合は、分類検索を利用しよう! |